### 受験申請入力のご案内

※使用している画面はデモ画面です。実際と異なる箇所もございますので、ご了承ください。 ※受験申請にはメールアドレスが一人につき一つ必要ですので、事前にメールアドレスをご準備ください。 (公財)日本交通管理技術協会ホームページ内の受験案内ページより受験申請手続きを行ってください。 https://www.tmt.or.jp/safety/index5.html

【申請期間】5月20日(火)午前10時~6月2日(月)17時まで

#### 2-1.受験申請の方法

- インターネットからの受付です。
- (1)受験申請者が一度払い込んだ受験手数料(事務手数料及び消費税含む。以下同じ。)は、両協会の青に帰すべき事由及び台風等大規模災害の影響により試験を実施しなかった場合を除き、返還しませんので予めご了承ください。
  (2)メール受信に関して、ドメイン指定受信設定等をされている方は、受験申込のメ
- ールアドレス登録前に「tokyo.tmt@cbt-s.com」からメールを受信できるよう設定 してください。
  - ★申請画面の入力方法は、「受験申請手順」をご参照ください。 「受験申請手順」(PDF)」

受験申請画面はこちら(6月2日(月)17時まで)

「受験申請画面はこちら」をクリックしてください。 ※「受験申請画面はこちら」のボタンは <u>5月20日(火)10時</u>に表示されます。

受験申込画面の表示やメールアドレスの登録ができない場合は、ご使用の機種の推奨環境 が対応できない可能性がございますので、パソコンで再度実施していただき、それでもでき ない場合は、下記までお問い合わせください。 試験事務局(03-6228-1767)

令和7年5月20日(火)10時以降になっても「受験申請画面はこちら」の表示 がされない場合は、ブラウザの「更新」ボタンを押してください。 (Windowsのパソコンをご使用の方はキーボード上の「Shift」を押しながらF5を押 すなど更新してください。〉

# 1. 受験申込み

● 受験申込み

受験申込み

こちらは受験お申込みページです。以下のボタンより、次へお進みください。

| 今年度の試験のお申込みはこちらから                   |                                     |                                                                           |
|-------------------------------------|-------------------------------------|---------------------------------------------------------------------------|
| 前年度、受験されている方も試験申込みが必要です。<br>試験申込み 🚽 | <b>今年</b><br>ださ<br><b>※</b> 令<br>験申 | 度受験する方は「試験申込み」をクリックしてく<br>い。<br>和6年度(2024年度)に受験された方も「試<br>込み」をクリックしてください。 |
| IDとパスワードをお持ちの方はこちら                  |                                     |                                                                           |
| 既に今年度の受験申請済みの方は、こちらからお入りください。       |                                     | _<br>登録内容の確認は「登録済みの方」をクリックして<br>ください。                                     |
| 登録済みの方・                             |                                     |                                                                           |
| ログインID・パスワードを忘れた方はこちら               |                                     |                                                                           |
| ログインID・パスワードを忘れた方は、こちらからお入りください。    |                                     |                                                                           |
| リマインダー・1                            |                                     |                                                                           |

### 2. 個人情報保護方針

個人情報保護方針

#### O 個人情報の取扱いについて

- 1.一般財団法人日本車両検査協会(以下「日本車両検査協会」といいます。)及び公益財団法人日本交通管理技術協会(以下「日本交通管理技術協会」といいます。) (以下合わせて「両協会」といいます。)は、個人情報について、「個人情報の保護に関する法律」及び日本車両検査協会又は日本交通管理技術協会の定める「個人情報取扱規 程」に基づいて適切に取り扱います。
- 2. 両協会は、知り得た氏名、住所その他の個人情報を自転車技士及び自転車安全整備士の試験実施業務(受験申請受付、受験資格の確認、試験実施、合否判定、登録、資格付与 及び通知)及びこれに付随する業務を行うために利用します。 また、日本車両検査協会は、自転車技士に係る個人情報を自転車技士資格の更新業務(更新申請受付、登録事項の変更、資格更新、通知等)を行うため、日本交通管理技術協 会は、自転車安全整備士に係る個人情報を自転車安全整備店業務(登録、登録更新、登録事項の変更、再登録、登録の取消し)、点検整備済TSマークに関する調査、点検整 備済TSマーク付帯保険に関する事務を行うために利用します。
- 3. 両協会又はそのいずれかの者は、知り得た個人情報を自転車技士及び自転車安全整備士制度の改善のためのアンケート及び調査・研究の資料として利用することがあります。 なお、アンケート及び調査・研究の結果の発表に際しては、個人が特定できないように処理します。
- 4. 両協会又はそのいずれかの者は、上記の各種業務の一部の業務を第三者(以下「受託者」といいます。)に委託することがあります。 この場合、両協会又はそのいずれかの者は、受託者に対して委託した業務を遂行するために必要となる範囲で、知り得た個人情報の全部又は一部を提供し、受託者は提供された当該個人情報を利用することがあります。
- 5. 両協会は、「個人情報の保護に関する法律」に規定されている場合を除き、受験者本人の同意を得ることなく当該受験者の個人情報を他の目的で利用又は第三者に提供すること はありません。

上記記載の個人情報の取扱いについてご確認をいただき、同意いただける場合は「同意する」を選択してください。

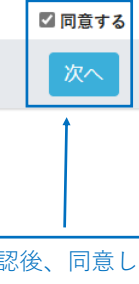

「個人情報の取扱いについて」の内容を確認後、同意していただける場合は「□ 同意する」に図を入れ 「次へ」をクリックしてください。

### 3. 事前メール登録

 事前メール登録
 検定のお申込みには、受験者登録が必要となります。(受験者登録は無料です。)
 step1.メールアドレスの登録
 下の入力フォームにメールアドレスを入力し、「登録する」ボタンを押して登録を開始してください。 フリーメールアドレスをご利用の場合は、迷惑メール扱いされている場合も想定されますので、迷惑フォルダなどをご確認ください。
 step2.本登録(基本情報の登録)
 step1で登録していただいたメールアドレス宛に、本登録用のURLを記載したメールをお送りしますので、手順に従い本登録の手続きを行って ださい。
 step3.マイページ登録完了

マイページへログインするためのログインIDとパスワードが取得され、マイページ登録が完了します。 次回以降は、ログイン画面からログインID・パスワードを入力してマイページをご利用いただけます。 ログインID・パスワードをお持ちの方はこちらよりログインしてください。

#### step4. 試験のお申込み

マイページ上から、お申込み項目をお選びください。

セキュリティ設定のためユーザー受信拒否と認識されているか、 お客様が迷惑メール対策等で、ドメイン指定受信を設定されている場合に、 メールが正しく届かないことがございます。 以下のドメインを受信できるように設定してください。 tokyo.tmt@cbt-s.com

| 事前メール登録      |                                                            |                                                 |
|--------------|------------------------------------------------------------|-------------------------------------------------|
| ▶ は必須項目です。   |                                                            |                                                 |
| メールアドレス      | daiko7@tokyo.tmt.or.jp<br>ここで入力されたメールアドレス宛に本登録用のURLを送信します。 | メールアドレスとメールアドレス(確認用)を<br>入力し、「登録する」をクリックしてください。 |
| メールアドレス(確認用) | daiko7@tokyo.tmt.or.jp<br>上記のメールアドレスと同じアドレスを入力してください。      | ※同じメールアドレスを入力                                   |
|              |                                                            |                                                 |
|              | 登録する                                                       |                                                 |

🤍 事前メール登録

#### 事前メール登録

| ✔ 事前メール登録が完了致しました。                                                                  | お使いのメールソフト等で 受信確認をしてください。 |
|-------------------------------------------------------------------------------------|---------------------------|
| ご登録いただいたメールアドレス宛に、本登録用のURLが記載されたメールを送信しました。<br>本登録用のURLにアクセスし、本登録を完了させて下さい。         |                           |
| ●もしメールが届かない場合は ※「事前登録完了メール」が届かない場合は、迷惑メールとして受信されている可能性がありますので、 送惑メールフォルダー等をご確認ください。 |                           |
| ログイン画面に戻る                                                                           |                           |

### <マイページ事前登録完了メール内容>

#### 件名: 「自転車技士・自転車安全整備士試験」マイページ事前登録完了メール

#### 「自転車技士・自転車安全整備士試験」受験を希望される受験者様へ

| マイページ事前登録が完了しました。<br>下記の URL より本登録を完了してください。                                                                                                    | メールに記載されているURLをクリックすると基                                                     |
|----------------------------------------------------------------------------------------------------|-----------------------------------------------------------------------------|
| ※この部分にURLが記載されます ←                                                                                                    | 本登録人力画面が開きます。                                                               |
| URL をクリックしてもリンク先が開かない場合は、添付されている URL を<br>すべてコピーしてブラウザの URL 欄に貼り付けてください。                                                                                                    | ▲本登録入力画面が開かない場合の対処法                                                         |
| この URL はあなた専用の URL です。<br>2 日以内に本登録を完了してくださるようにお願い致します。<br>(2 日経過すると上記 URL へはアクセスできなくなりますので、ご注意くださ                                                                                                    | u <sub>0</sub> )                                                            |
| ≪注意事項≫<br>1.受験申請最終日6月2日(月)の午後5時までに、本登録及び受験申込を完了し<br>完了していない場合は、受験はできません。<br>2.受験手数料等の支払期限は、受験申込完了の翌日から2日以内です。<br>3.推奨環境情報                                                                                | てください。                                                                      |
| ■OS<br>Windows:7, 8.1, 10<br>Android:4.4 ~ 8.x<br>iOS:8,9,11                                                                                                    |                                                                             |
| ■プラウザ<br>IE:11 以上<br>Microsoft Edge<br>Google Chrome:62 以上<br>Safari:9 以上                                                                                                    |                                                                             |
| ■JavaScript 設定:有効<br>■Cookie 設定:有効                                                                                                    |                                                                             |
| ※推奨以外の OS、プラウザをご利用の場合、コンテンツが正しく表示されない場<br>※推奨環境を満たしている場合であっても、ご利用のブラウザ・端末設定等により、<br>※推奨環境は動作を保証するものではございません。ご利用の端末環境や通信環境<br>このメールに心当たりのない方は、速やかにこのメールを破棄してください。<br>++++++++++++++++++++++++++++++++++++ | 合がございます。<br>リコンテンツが正しく表示されない場合がございます。<br>意、他ソフトウェアなどの影響により正常に動作しない場合がございます。 |
| 【受験申請に関する問合せ】<br>公益財団法人 日本交通管理技術協会<br>電話:03-6228-1767<br>E-mail: <u>mailbox@tokyo.tmt.or.jp</u><br>++++++++++++++++++++++++++++++++++++                                                                  |                                                                             |

※ 上記メールを受信できない場合は、迷惑メールとして受信している可能性がありますので、 迷惑メールフォルダー等をご確認ください。

## 3. 基本情報等の登録

[必須]と表示されている項目は必ず入力してください。

### (1)ログインID・パスワードの設定

| 基本情報の登                                                                          | 録                                                                            |                                                                          |                  |
|---------------------------------------------------------------------------------|------------------------------------------------------------------------------|--------------------------------------------------------------------------|------------------|
| <ul> <li>● 自転車技士・自転車型</li> <li>● 以下の項目をご入力・こ</li> <li>◆ 「ログインID」の変更(</li> </ul> | 安全整備士試験のお申込みには、個人情報登録が必要です。<br>ご登録ください。<br><b>よできません。</b>                    |                                                                          |                  |
| お間違いの無いようにご?<br>基本情報の登録                                                         | 注意ください。                                                                      | ログインID・パスワード(2ヶ所)を入力してください。<br>※ログインIDを入力し、このボタンを押すと使用できる<br>IDか確認できます。  |                  |
| ▼は必須項目です。                                                                       | tesuto00<br>使用可能なログインIDか確認する                                                 | 「※このログインIDは既に登録されています。」と表示<br>が出た場合は、他の方が使用している IDなので、別のI<br>Dを設定してください。 | ,<br>,<br>,<br>, |
| パスワード<br>パスワード (確認用)                                                            | 半角英数字4文字以上8文字以内で入力してください。記号は使用できません。<br>・・・・・・・・・・・・・・・・・・・・・・・・・・・・・・・・・・・・ |                                                                          |                  |
|                                                                                 |                                                                              | ↓ ↓ ↓ ↓ ↓ ↓ ↓ ↓ ↓ ↓ ↓ ↓ ↓ ↓ ↓ ↓ ↓ ↓ ↓                                    |                  |

| 2) 季本情報の人          | /]                                                            |                                             |
|--------------------|---------------------------------------------------------------|---------------------------------------------|
| 自転車技士・自転車安全        | 整備士試験のお申込みには、個人情報登録が必要です。                                     |                                             |
| 以下の項目をご入力・ご答       | 録ください。                                                        |                                             |
| 「氏名」、「氏名(フリガ       | ナ)」、「性別」、「生年月日」、「前年度受験情報」は登録後変更はできま:                          | せんので特にご注                                    |
| ください。              |                                                               |                                             |
| 間違いの無いようにご注意       | ください。                                                         |                                             |
| t+##o%el           |                                                               |                                             |
| (本旧報()豆纳           |                                                               |                                             |
| ▶ は必須項目です。         |                                                               |                                             |
|                    |                                                               |                                             |
| ▼                  | <b>7</b>                                                      |                                             |
| ×1                 | 目転車<br>変換できない旧漢字などは、変換できる漢字をお使いください。                          |                                             |
| 名                  | =7 b                                                          |                                             |
|                    | 変換できない旧漢字などは、変換できる漢字をお使いください。                                 |                                             |
| セイ                 | ジテンシャ                                                         | 基本情報の入力(必須)                                 |
|                    | 全角カタカナで入力してください。                                              | 姓・名・セイ・メイ・性別・生年月日を入力してください。                 |
| メイ                 | テスト                                                           |                                             |
|                    | 全角カタカナで入力してください。                                              |                                             |
| 性別                 | ◎ 男性 ○ 女性                                                     |                                             |
| 生年月日               | ○ 西暦 ○ 昭和 ⑧ 平成                                                |                                             |
|                    | 19 年<br>半金数字で入力してください。                                        |                                             |
|                    | 9                                                             | ~                                           |
|                    | 月                                                             |                                             |
|                    |                                                               |                                             |
| ▼前年度受験情報           |                                                               |                                             |
| 前年度受験有無            | ☑ 前年度受験あり                                                     |                                             |
|                    | 前年度に受験した方はチェックしてください。                                         |                                             |
| 前年度受験時 姓           | 対ケ府平時時からぼ々が亦有にかった方はうカーマイガネル、                                  |                                             |
|                    | 前半後支款時から氏石が支更になった力は八力じてくたさい。<br>変換できない旧漢字などは、変換できる漢字をお使いください。 | 前年度受験情報の入力【前年度受験した方のみ】                      |
| 前年度受験時 名           |                                                               | ※豆球後変更不可<br>「前年度受験あり」に↓チェックし、「前年度試験地」を選択してく |
|                    | 前年度受験時から氏名が変更になった方は入力してください。<br>変換できない旧漢字などは、変換できる漢字をお使いください。 | ださい。                                        |
| 前年度受験時 セイ          |                                                               | ※ 氏名については、前年度受験時から氏名が変更になった方のみ入             |
|                    | 前年度受験時から氏名が変更になった方は入力してください。                                  |                                             |
|                    | 全角カタカナで入力してください。                                              |                                             |
| 前年度受験時 メイ          | 前午安哥時時から正々が亦軍にかった方は3.カーマイださい。                                 |                                             |
|                    | 前午後又破時から氏石が変更になった方は人方とてくたさい。<br>全角カタカナで入力してください。              |                                             |
| 前年度試験地             | 神奈川県                                                          |                                             |
|                    | 前年度に受験した方は選択してください。                                           |                                             |
| 住所、連絡先             |                                                               |                                             |
| 便番号                | 〒 162 0843 (什部独泰)                                             |                                             |
|                    | 1 102 - 0043 (三川秋来)<br>半角数字で入力してください。                         |                                             |
|                    | 住所検索で住所が表示されない場合は、手入力してください。                                  |                                             |
| 道府県                | 東京都                                                           | <b>~</b>                                    |
| 市町村                | 新宿区市谷田町                                                       | 住所・連絡先の入力(必須)                               |
|                    | 全角で入力してください。<br>例)横浜市西区岡野                                     | 郵便番号・住所・連絡先電話番号を入力してください。                   |
| 也                  | 2-6                                                           | (アハート・マンション寺にお住いの方は、建物名・室番号も入力す<br>る。)      |
|                    | 全角で入力してください。                                                  | ※住所は郵便番号入力後、「住所検索」ボタンを押すと都道府県・区             |
|                    | 例) 1 - 2 - 3                                                  | 市町村名等が自動入力されますので確認後、住所の続きから入力して             |
| ベート・マンション名<br>室番号等 | エアマンズビル5F                                                     | く7こさい。                                      |
|                    | 至用で入力してください。<br>例)ABアパート1号室                                   | 番地の入力(必須)                                   |
| 所(フリガナ)            | シンジュククイチガヤタマチエアマンズビル5F                                        | 例) 1丁目2番3号 → 1-2-3                          |
|                    | -<br>区市町村以降を全角カタカナで入力してください。<br>例)ヨコハマシニシクオカノ                 | 区市町村を全角カタカナで入力してください。(任意)                   |
| 各先電話番号             |                                                               |                                             |
|                    | 例) ***_****                                                   |                                             |
|                    | 半角数字で入力してください。                                                |                                             |
|                    |                                                               |                                             |
|                    |                                                               | 次へ 入力後、「次へ」をクリックしてください。                     |
|                    |                                                               | パレダルラリナナ                                    |
| දින 📘 🧃 🔟          | 1内家仁地以坐お本。七埠本(十) 虚妙地,七位在十十一%                                  |                                             |

### (3-1)勤務先情報の登録 ※「自営」「勤務」「無職」の場合

## 勤務先情報の登録

▶は必須項目です。

| ADDIE         Die         Other Builder Build                                                                                                    | ▼ 書J11力 1月 刊K                          |                                                                                                    | 勤務情報の入力(必須)                                   |
|----------------------------------------------------------------------------------------------------|----------------------------------------|----------------------------------------------------------------------------------------------------|-----------------------------------------------|
| Bit Part Land     Bit Part Land       Bit Part Land     State State S                                                                                                    | 勤務形態                                   | 勤務                                                                                                    | ▶ 勤務形態「自営」「勤務」「無職」から選択 してください。                |
| Note:         Note:         Note:         Note:         Note:           Note:         Note:         Not                                                                                                    |                                        | ·····································                                                                                                    |                                               |
| Market Market                                                                                                    | 66形態が「動務」の場合。<br>務先名称                  | 刻防元名小・刻防元名小(ノッガブ)・刻防元圧川・刻防元電動音方は必須です。                                                                                                    |                                               |
| Note:         Note:         Note: <th< td=""><td></td><td></td><td></td></th<>                                                                                                    |                                        |                                                                                                    |                                               |
| Base 7997       Base 74-00.00.0.0.0.0.0.0.0.0.0.0.0.0.0.0.0.0.                                                                                                    |                                        | 全角で入力してください。<br>株式会社、有限会社等の法人格については、簡略、省略をしないで正式名称で入力してください。                                                                                                    | 勤務先の入力                                        |
| #1000000000000000000000000000000000000                                                                                                    | 勝先名称(フリガナ)                             | コウエキザイダンホウジンカンギキョ                                                                                                    | 【勤務形態で「勤務」を選択した万は、 <u>必須</u> 項目です。】           |
| 2.32.0.0.0.0.1079/00/00 40.32/2000 200.000/00         2.32.0.0.0.0.1079/00/00 40.32/2000 200.000/00         2.32.0.0.0.0.000         2.32.0.0.0.0.000         2.32.0.0.0.0.000         2.32.0.0.0.000         2.32.0.0.0.000         2.32.0.0.0.000         2.32.0.0.000         2.32.0.0.000         2.32.0.0.000         2.32.0.0.000         2.32.0.000         2.32.0.000         2.32.0.000         2.32.0.000         2.32.0.000         2.32.0.000         2.32.0.000         2.32.0.000         2.32.0.000         2.32.0.000         2.32.0.000         2.32.0.000         2.32.0.000         2.32.0.0000         2.32.0.0000         2.32.0.0000         2.32.0.0000         2.32.0.0000         2.32.0.0000         2.32.0.0000         2.32.0.0000         2.32.0.00000         2.32.0.00000000000000000000000000000000                                                                                                    |                                        | 金角カタカナで入力してください。                                                                                                    | ※「日呂」を選択された力は、仕息となります。                        |
| The issue issue is                                                                                                    | 康业县                                    | 法人格についても、「カプシキガイシャ」のように正式名称で入力してください。                                                                                                    |                                               |
| ane       memory and a set a set a se                                                                                                    | 使實方                                    | 〒 162 1 0843   住所検索 <br>半島数字で入力してください。<br>住所検索で住所が表示されない場合は、手入力してください。                                                                                                    |                                               |
| <pre>ett provide<br/>t provide<br/>t p</pre> | 道府県                                    | 東京都                                                                                                    |                                               |
| Arsisticutus:       Beb/2016 (400)         No. 1000000000000000000000000000000000000                                                                                                    | 市町村                                    | 新聞反市谷田町                                                                                                    |                                               |
| 1 -4       90 2 T E IS S + 2 - 5         1 -4       90 2 T E IS S + 2 - 5         1 -4       90 2 T E IS S + 2 - 5         1 -4       90 2 T E IS S + 2 - 5         1 -4       90 2 T E IS S + 2 - 5         1 -4       90 2 T E IS S + 2 - 5         1 -4       90 2 T E IS S + 2 - 5         1 -4       91 2 T E IS S + 2 - 5         1 -4       91 2 T E IS S + 2 -                                                                                                    |                                        | 全角で入力してください。                                                                                                    | 番地の入力(必須)                                     |
| at x x x x x x x x x x x x x x x x x x x                                                                                                    | 地                                      | 2 - 6                                                                                                    | 例)2丁目6番 → 2-6                                 |
|                                                                                                    |                                        | 全角で入力してください。                                                                                                    |                                               |
| R182841       Important         R182841       Important         R182841       Important         R182841       Important         R182841       Important         R184841       Important         R1848                                                                                                    | 物名                                     | エアマンズビル<br>全角で入力してください。                                                                                                    |                                               |
| Number         Number           With With Ministry         Based of the Ministry Ministry                                                                                                    | 務先電話番号                                 | 03 - 6228 - 1767                                                                                                    |                                               |
| Radio Biology (1996) (1996) (1996                                                                                                    |                                        | 例) **** *****<br>無金が空で入力! / イ ゲ さい、                                                                                                    |                                               |
| Bits of relia (relia bits of relia (relia construction))         Second (relia construction)         Second (relia construction)         Second (relia                                                                                                    | 実務経験情報                                 | TBMT V// V V// CV)                                                                                                    |                                               |
| Extreme         Extreme         Extreme           IIII = I = -1<br>= Fitted maxees ware to build water extreme to the output of the output of the ou                                                                                                    | 務先名称                                   | 勤務形態が「勤務」の場合、勤務先名称は上部で入力した情報と同一とします。                                                                                                    |                                               |
|                                                                                                    | <b>森線設作</b> 勤                          | 勤務先名称等がない「自営」または「無職」の場合であっても最新の「実務経験年数」、「実務経験の内容」枠から記載してく1                                                                                                    | 28 U.S.                                       |
|                                                                                                    | 物柱映平数                                  | 1                                                                                                    |                                               |
| Boldenting         Boldenting         Boldenting         Boldenting         Boldenting         Boldenting         Boldenting         Boldenting         Boldenting         State State                                                                                                    | 務経験の内容                                 | 自転車の製造                                                                                                    | ■                                             |
|                                                                                                    | 前の勤務先名称                                |                                                                                                    | ※実務経験数は2年以上必要です。                              |
| Bio Accurate                                                                                                    |                                        | 株式会社営技協<br>全角で入力してください。                                                                                                    | (過去との実務経験年数の合計が2年以上あれば受験可能です。)                |
| 本年初に理想の支援関発集者:#本集合で入力にくてさい、(####0)/#rt).         「使得里」から選択してください。           ##の天観日気の方         「日本の正         「日本の正           のながのご認知を知います。本集合でつうしてください、(####0)/#rt).         「日本の正         「日本の正           のながのご認知を知います。本集合でつうしてください、(####0)/#rt).         「日本の正         「日本の正           のながのご認知を知知ます。本集合でつうしてください、(####0)/#rt).         「日本の正         「日本の正         「日本の正           のながのご認知を知知ます。本集合でつうしてください、(####0)/#rt).         「「日本の正         「日本の正         「日本の正           のない「日本の正         「日本の正         「日本の正         「日本の正         「日本の正           ###の「日本の正         「日本の正         「日本の正         「日本の正         「日本の正         「日本の正           ###の         「日本の正         「日本の正         「日本の正         「日本の正         「日本の正         「日本の正           ###の         「日本の正         「日本の正         「日本の正         「日本の正         「日本の正         「日本の正           ###の         「日本の正         「日本の正        「日本の正 <td>前の実務経験年数</td> <td>年 5 ▼ ヶ月</td> <td>※実務経歴の内容を「自転車の製造」、「組み立て」、「点検整体</td>                                                                                                    | 前の実務経験年数                               | 年 5 ▼ ヶ月                                                                                                    | ※実務経歴の内容を「自転車の製造」、「組み立て」、「点検整体                |
| BoXE (1000)       (1000)         BoXE (1000)       (1000)         DOLED OR (1000)       (1000)         DOLED OR (1000)       (1000)         DOLED OR (1000)       (1000)         DOLED OR (1000)       (1000)         BOXED OR (1000)       (1000)         BOXED                                                                                                    |                                        | 本年9月12日現在の実務経験年数を半角数字で入力してください(日数は切り捨て)。                                                                                                    | 「修理」から選択してください。                               |
| このしたのごろろろの         このしたのごろろろの         このしたのごろろろろの         このしたのごろろろの         このしたのごろろろろの         このしたのごろろろろの         このしたのごろろろの         このしたのごろろろの         このしたのごろろろの         このしたのごろろろの         このしたのごろろろの         このしたのごろろろの         このしたのごろろろろの         このしたのごろろろの         このしたのごろろろの         このしたのごろろろの         このしたのごろろろの         このしたのごろろろの         このしたのごろろろの         このしたのごろろろの         このしたのごろろろの         このしたのごろろろの         このしたのごろろの         このしたのごろろの         このしたのごろろの         このしたのごろろの         このしたのごろろの         このしたのごろろの         このしたのごろろの         このしたのごろろの         このしたのごろろの         このしたのごろろの         このしたのごろろの         このしたのごろろの         このしたのごろろの         このしたのごろろの                                                                                                    | 前の実務経験の内容                              | 組み立て                                                                                                    |                                               |
| Name         Name         <                                                                                                    | の以前の勤務生々な                              | 主なものを選択してください。                                                                                                    |                                               |
| のは約の発展語や評         主 も ・ ・ ・ ・ ・ ・ ・ ・ ・ ・ ・ ・ ・ ・ ・ ・ ・ ・                                                                                                    | 5————————————————————————————————————— | 有限会社管技協<br>全角で入力してください。                                                                                                    |                                               |
| bash 2002         bash 2002         bash 2002 <t< td=""><td>の以前の実務経験年数</td><td>年 4 ♥ ヶ月</td><td></td></t<>                                                                                                    | の以前の実務経験年数                             | 年 4 ♥ ヶ月                                                                                                    |                                               |
| の点前の文展観観の前         「「「「」」」」」         「「」」」         「「」」」         「「」」」         「「」」」         「」」」         「」」」         「」」」         「」」」         「」」」         「」」」         「」」」         「」」」         「」」」         「」」」         「」」」         「」」」         「」」」         「」」」         「」」」         「」」」         「」」」         「」」」         「」」」         「」」」         「」」」         「」」」         「」」」         「」」」         「」」」         「」」」         「」」」         「」」」         「」」」         「」」」         「」」」         「」」」         「」」」         「」」」         「」」」         「」」」         「」」」         「」」」         「」」」         「」」」         「」」」         「」」」         「」」」         「」」」         「」」」         「」」」         「」」」         「」」」         「」」」         「」」」         「」」」         「」」」         「」」」         「」」」         「」」         「」」         「」」」         「」」         「」」         「」」         「」」         「」」         「」」         「」」         「」」         「」」         「」」         「」」         「」」         「」」         「」」         「」」         「」」         「」」         「」」         「」         「」」         「」」         「」」         「」」         「」」         「」」         「」」         「」」         「」」           1         <                                                                                                    |                                        | 本年9月12日現在の実務経験年数を半角数字で入力してください(日数は切り捨て)。                                                                                                    |                                               |
| ##200 ENF         ##200 ENF         #200 ENF         #200 ENF         #200 ENF         #200 ENF         #200 ENF         #200 ENF         #200 ENF         #200 ENF         #200 ENF         #200 ENF         #200 ENF                                                                                                    | の以前の実務経験の内容                            |                                                                                                    | ~                                             |
| 第210年時。       公益新加速人並務加<br>法会下入力してくだきい。         第60年       第         第67年       第         第67日       市子         第67日       第         第67日       第         第67日       第         第67日       10.003         第月第日       1003         第月第日       1003         第月第日       1003         第月第日       1003         第月第日       1003         第月第日       1003         第月第日       1003         第月第日       1003         第月第日       1003         第月第日       1003         第月第日       1003         第月第日       1003         第月第日       1003         第月1       1003         第日       1003         第日       1003         第日       1003         第日       1003         第日       1003         第日       1003         第日       1003         第日       1003         第日       1003         第日       1003         第日       1003         第日       1003         第日       1003 <td>務経歴の証明者</td> <td>  主体ものを増択してください。</td> <td></td>                                                                                                    | 務経歴の証明者                                | 主体ものを増択してください。                                                                                                    |                                               |
| 第4年3月にく??8%、         WH 2010         WH 2010                                                                                                    | 業又は会社名                                 | ✓ 公益財団法人管技協                                                                                                    |                                               |
| 朝日の姓       聖校         東京などは、東京などは、東京などの、東京などの、東京などの、「(ボングスかい、(ボンジングスかい、(ボンジング、(ボンジング、(ボンジング、(ボンジング、(ボンジングスかい、(ボンジング、(ボンジング、(ボン                                                                                                    |                                        | 全角で入力してください。                                                                                                    |                                               |
| Region (                                                                                                    | 明者の姓                                   | 管技                                                                                                    | 実務経験の証明者の入力(必須)                               |
| 明確の名 <ul> <li></li></ul>                                                                                                    |                                        | 変換できない旧漢字などは、変換できる漢字をお使いください。<br>◇証明者の氏名は申請者以外の証明できる方を入力してください。(例:上司・同僚、友人、父、母、兄弟等)                                                                                                    | ※実務経験の証明者は、受験者以外で実務経験を証明できる方。                 |
| 健康等       *       102-10843       ETMURE         ##最早で入力してください。       #       #       *         ####       #       *       *         ####       *       *       *         ####       *       *       *         ###       *       *       *         ##       *       *       *         ##       *       *       *         ##       *       *       *         ##       *       *       *         ##       *       *       *         ##       *       *       *         ##       *       *       *         ##       *       *       *         ##       *       *       *         ##       *       *       *         ##       *       *       *       *         ##       *       *       *       *         ##       *       *       *       *         ##       *       *       *       *         ##       *       *       *       *         ##       *       *                                                                                                    | 明者の名                                   | 花子                                                                                                    | (例)上司・同僚、友人、父、母、兄弟等                           |
| #####@       Image: Image: Ima                                                                                                    | 便番号                                    | 〒 162 - 0843 (住所検索)                                                                                                    | ※ 注所は 証明者の 勤務 先寺でも 構いません。                     |
| united Capitor 変形の 4 North Capitor             united Capitor 変形の 4 North Capitor             united             united                                                                                                    |                                        | ・ _ いと ( いろう ) [ NEW NATE:<br>半角数字で入力してください。<br>たび時点のではあいまったって、思った」 ごくがかい。                                                                                                    |                                               |
| #****       *****         ###                                                                                                    | 道府県                                    | 回回 (1997) マロ (1997) マン (1997) (1997) (1 |                                               |
| intervition                                                                                                    |                                        | 来示\$P                                                                                                    |                                               |
| 地       2-6         全角で入力してください。       アマンズビルABC         (第)       ************************************                                                                                                    | . (13 年) 个)                            | 新宿区市谷田町<br>全角で入力してください。                                                                                                    |                                               |
| <pre></pre>                                                                                                    | 地                                      | 2-6                                                                                                    |                                               |
| パート・マンション4等       エアマンズビルABC         全角で入力してください。         明者の運絡先番号       (03 3260 - 3621         (1) ************************************                                                                                                    |                                        | と<br>全角で入力してください。                                                                                                    |                                               |
| 全角で入力してください。         明者の運絡先巻号       (03320)         (9) ************************************                                                                                                    | パート・マンション名等                            | エアマンズビルABC                                                                                                    |                                               |
| 1       03       -1       2260       -1       3521         (月)       ************************************                                                                                                    |                                        | 全角で入力してください。                                                                                                    |                                               |
|                                                                                                    | 明者の運絡先番号                               | [03] - [3260] - [3621]<br>例)**************<br>+自教学で入力しくください。                                                                                                    |                                               |
|                                                                                                    |                                        | 1                                                                                                    |                                               |
| 戻る<br>入力内容に誤り等があった場合は、確認画面に進まず、ページ上部に戻ります。誤り等の該当項目に※印と誤りの内容が<br>赤字で表示されますので、該当箇所の表示に従って内容を入力・訂正し、再度「確認画面へ」をクリックしてください。                                                                                                    |                                        |                                                                                                    | ▲ ○ 「 「 「 和 認 画 面 へ 」を クリックしてください。            |
| 赤字で表示されますので、該当箇所の表示に従って内容を入力・訂正し、再度「確認画面へ」をクリックしてください。                                                                                                    | 戻る 入力                                  | 内容に誤り笑があった場合け 確認両面に准まず ページト或に戸りま                                                                                                    | す 誤り等の該当項日に※印と誤りの内容が                          |
|                                                                                                    |                                        | 13日に成り寺がのつた物ロは、唯範回山に進まり、ペーン上部に戻りま<br>でまたされますので、該坐筋部のまたに分って中容もした。577! デ                                                                                                    | ッ。 武ツ寺の該当項目に衆印と読りの内谷が<br>座「強辺両西太」 たんせったしてください |
|                                                                                                    | 「「「「「」「「」「」「」「」「」「」「」」                 | で表示されますので、該当固所の表示に従って内容を人力・訂止し、冉                                                                                                    | 度『唯認画面へ』をクリックしてください。                          |

#### (3-2)勤務先情報の登録 ※「専門学校修了」「専門学校2年間在学等」の場合

| > 基本情報の     | 登録                                                                               |       |                                              |
|-------------|----------------------------------------------------------------------------------|-------|----------------------------------------------|
| 助務先情報の登録    |                                                                                  |       |                                              |
| ▶は必須項目です。   |                                                                                  | 勤務情報  | の入力 (必須)                                     |
| ▼勤務情報       |                                                                                  | ※勤務刑  | ジ総「専門学校修了」、「専門学校2年間在学等」から選択し                 |
| 勤務形態        | 専門学校修了                                                                           | 注意:   | 。<br>受験種別は自転車技士のみが表示されます。                    |
| 勤務先名称       | 日本交通管理技術協会                                                                       |       |                                              |
|             | 全角で入力してください。<br>体式会社、有限会社等の法人格については、簡略、首略をしないで正式名称で入力してください。                     |       |                                              |
| 勤務先名称(フリガナ) | 二ホンコウツウカンリギジュツキョウカイ<br>全角カタカナで入力してください。<br>法人格についても、「カブシキガイシャ」のように正式名称で入力してください。 |       |                                              |
| 郵便番号        | 〒 162 - 0843 住所検索<br>半角数字で入力してください。<br>住所検索で住所が表示されない場合は、手入力してください。              |       | 勤務先の入力は、任意となります。<br>(勤務例) アルバイト等             |
| 都道府県        | 東京都                                                                              | ~     |                                              |
| 区市町村        | 新宿区市谷田町<br>全角で入力してください。                                                          |       |                                              |
| 番地          | <br>全角で入力してください。                                                                 |       |                                              |
| 建物名         | <b>エアマンズ</b><br>全角で入力してください。                                                     |       |                                              |
| 勤務先電話番号     | 00<br>何)***.***<br>半角数字で入力してください。                                                |       |                                              |
| 『門学校修了の証明者  | ·                                                                                |       |                                              |
| 校名          | 日本交通管理技術自転車学校                                                                    | ~     |                                              |
| 便番号         | 162-0843                                                                         |       | 専門学校修了の証明者(必須)<br>※学校々・修了コースを選択してください。       |
| 道府県         | 東京都                                                                              |       | ☆テ☆石·▶□ コーヘマ歴新してくたさい。<br>住所・電話番号は、自動表示されます。  |
| 市町村         | 新宿区市谷                                                                            |       |                                              |
| 地           | 2 - 6                                                                            |       |                                              |
| 門学校連絡先番号    | 03-3620-3621                                                                     |       | 修了証書番号(以須)                                   |
| 了証書番号       | 01315496                                                                         |       | 修了証明番号を記載してください。                             |
| で付(修了)年月日   | 2024 年 3 月 1 日<br>半角数字(西暦)で入力してください。                                             |       | 修了証書交付(修了)年月日(必須)<br>修了証書交付(修了)年月日を記載してください。 |
|             |                                                                                  | 確認画面へ | 入力後「確認画面へ」をクリックしてください。                       |

入力内容に誤り等があった場合は、確認画面に進まず、ページ上部に戻ります。誤り等の該当項目に※印と誤りの内容が赤字 で表示されますので、該当箇所の表示に従って内容を入力・訂正し、再度「確認画面へ」をクリックしてください。

(**4-2**~)

#### (4-1)基本情報の入力内容確認・登録 ※「自営」「勤務」「無職」の場合

入力内容の確認をしてください。

※氏名、氏名(フリガナ)、生年月日、ID、パスワードは登録変更できませんので特にご注意ください。

🦳 基本情報の登録

| 角 自転重技士・自転重安全整備士試験のお申込みには、個人情報登録が必要です。                               |                               |  |
|----------------------------------------------------------------------|-------------------------------|--|
|                                                                      |                               |  |
| <ul> <li>◆以下の項目をご入力・ご登録ください。</li> <li>◆「ログインID」の変更はできません。</li> </ul> |                               |  |
| お間違いの無いようにご注意ください                                                    | ۱.,                           |  |
| 基本情報の登録                                                              |                               |  |
|                                                                      |                               |  |
| ログインID                                                               | tesuto00                      |  |
| パスワード                                                                | ***                           |  |
| 氏名                                                                   | 自転車 テスト                       |  |
| 氏名 (フリガナ)                                                            | ジテンシャ テスト                     |  |
| 生年月日                                                                 | 平成 19 年 9 月 18 日 (17歳)        |  |
| 前年度受験有無                                                              | 前年度受験あり                       |  |
| 前年度受験時 氏名                                                            |                               |  |
| 前年度受験時 氏名 (フリガナ)                                                     |                               |  |
| 前年度試験地                                                               | 神奈川県                          |  |
| 性別                                                                   | 男性                            |  |
| 住所                                                                   | 〒162-0843                     |  |
|                                                                      | 東京都                           |  |
|                                                                      | 新宿区市谷田町                       |  |
|                                                                      | シンジュククイチガヤタマチ                 |  |
|                                                                      | 2 - 6                         |  |
|                                                                      | エアマンズビルA                      |  |
| 連絡先電話番号                                                              | 03 - 3620 - 3621              |  |
| 勤務形態                                                                 | 動務                            |  |
| 勤務先名称                                                                | 公益財団法人管技協                     |  |
| 勤務先名称(フリガナ)                                                          | コウエキザイダンホウジンカンギキョ             |  |
| 勤務先住所                                                                | 〒162-0843                     |  |
|                                                                      | 東京都                           |  |
|                                                                      | 新宿区市谷田町                       |  |
|                                                                      | 2 - 6                         |  |
|                                                                      | エアマンズビル                       |  |
| 勤務先連絡先番号                                                             | 03-6228-1767                  |  |
| 実務経験年数                                                               | 15ヶ月                          |  |
| 実務経験の内容                                                              | 自転車の製造                        |  |
| 以前の勤務先名称                                                             | 株式会社管技協                       |  |
| 以前の実務経験年数                                                            | 5ヶ月                           |  |
| 以前の実務経験の内容                                                           | 組み立て                          |  |
| その以前の勤務先名称                                                           | 有限会社管技協                       |  |
| その以前の実務経験年数                                                          | 4ヶ月                           |  |
| その以前の実務経験の内容                                                         | 修理                            |  |
| 実務経歴の証明者                                                             | 公益財団法人管技協                     |  |
|                                                                      | 証明者の氏名<br>管技 花子               |  |
|                                                                      | 証明者の住所                        |  |
|                                                                      | 〒162-0843                     |  |
|                                                                      | 東京都                           |  |
|                                                                      | 新宿区市谷田町                       |  |
|                                                                      | 2 - 6                         |  |
|                                                                      | エアマンズビルABC                    |  |
|                                                                      | 証明者の連絡先番号<br>03 - 3260 - 3621 |  |
|                                                                      |                               |  |

入力内容を確認し、誤り等がなければ「登録する」を クリックしてください。

戻る

入力内容の修正・変更をする場合は、「戻る」をクリックしてください。

#### (4-2)基本情報の入力内容確認・登録 ※「専門学校修了」「専門学校2年間在学等」の場合

入力内容の確認をしてください。

※氏名、氏名(フリガナ)、生年月日、ID、パスワードは登録変更できませんので特にご注意ください。

| ── 基本情報の登録         |                         |  |
|--------------------|-------------------------|--|
|                    |                         |  |
|                    |                         |  |
| 目転車技士・目転車安全整備士記    | 1.験のお甲込みには、個人情報登録か必要です。 |  |
| ◆以下の項目をご入力・ご登録くださ  | <u>\$</u> U\.           |  |
| ◆「ログインID」の変更はできません | Jo                      |  |
| お間違いの無いようにご注意ください  | ۷                       |  |
|                    |                         |  |
| 基本情報の登録            |                         |  |
|                    |                         |  |
| ログインID             | tesuto21                |  |
| パスワード              | ******                  |  |
| 氏名                 | 自転車 テスト                 |  |
| 氏名(フリガナ)           | ジテンシャ テスト               |  |
| 生年月日               | 平成 18 年 9 月 11 日 (17歳)  |  |
| 前年度受験有無            | 前年度受験あり                 |  |
| 前年度受験時 氏名          |                         |  |
| 前年度受験時 氏名 (フリガナ)   |                         |  |
| 前年度試験地             | 茨城県                     |  |
| 性別                 | 男性                      |  |
| 住所                 | 〒162-0843               |  |
|                    | 東京都                     |  |
|                    | 新宿区市谷田町                 |  |
|                    | シンジュククイチガヤタマチ           |  |
|                    | 2 - 6                   |  |
|                    | エアマンズビルA                |  |
| 連絡先電話番号            | 03 - 3260 - 3621        |  |
| 勤務形態               | 專門学校修了                  |  |
| 学校名                | 日本交通管理技術自転車学校           |  |
| 郵便番号               | 162-0843                |  |
| 都道府県               | 東京都                     |  |
| 区市町村               | 新宿区                     |  |
| 番地                 | 市谷2-6                   |  |
| 専門学校連絡先番号          | 03-3620-3621            |  |
| 修了証書番号             | 01315496                |  |
| 交付(修了)年月日          | 2024年 3月 1日             |  |

登録する 入力内容を確認し、誤り等がなければ「登録する」をクリックして ください。

戻る

入力内容の修正・変更をする場合は、「戻る」をクリックしてください。

# 4. 受験種別の選択

### (1-1)【初めて受験する方、免除科目のない方】

| 受験者情報                          |                                        |
|--------------------------------|----------------------------------------|
| 自転車 テスト 様                      |                                        |
| 今年度免除料目<br>★免除情報はありません…        |                                        |
|                                |                                        |
| 申込/受験種別                        |                                        |
| 受験値別選択(下記から選択して下さい)            | 申込受験選択をしてください。<br>・自転車技士と自転車安全整備士の両方受験 |
| 選択して下さい 🗸                      | ・自転車安全整備士                              |
| 選択して下さい<br>自転車は十・自転車な全数備十の両方受除 | ・自転車技士                                 |
| 自転車安全整備士                       | ※両方の資格を受験される方は、「自転車技士と自転車安全            |
| 自転車技士                          | 整備士の両方受験」を選んでください。                     |
| 次へ                             | 【「専門学校修了」「専門学校2年間在学等」選択の場合】            |
|                                | ・自転車技士                                 |
|                                | ※受験種別は自転車技士のみが表示されます。                  |
|                                |                                        |
|                                |                                        |

| 受験者情報                                                                                                    |
|----------------------------------------------------------------------------------------------------|
| 自転車 テスト 様                                                                                                    |
| 今年度免除利目<br>▼免除債報はありません。                                                                                                    |
| 申込/受験種別                                                                                                    |
| 受験種別選択(下記から選択して下さい)                                                                                                    |
| - 選択受験種別情報 -                                                                                                    |
| 実技試験(共通)       〇         ・18,040円(税込)       自転車技士(学科)       〇         自転車安全整備士(学科)       〇         ・7,590円(税込)       回転車安全整備士(面接)       〇         自転車安全整備士(面接)       〇         ・2,970円(税込)       □         一一一一一       ○         受験手数料合計       ・39,160円 |
| ◎ 受験種別にお間違えはありませんか?もう一度確認してください。<br>(確認のうえチェックボックスにチェックを入れてください。) 次へ ♡次へ ○ 受験種別、金額を再度確認してからチェックボックスに√チェックを入れ、<br>(次へ)をクリックしてください。                                                                                                    |

### (1-2) 【前年度受験し、免除科目のある方】

📝 マイページ

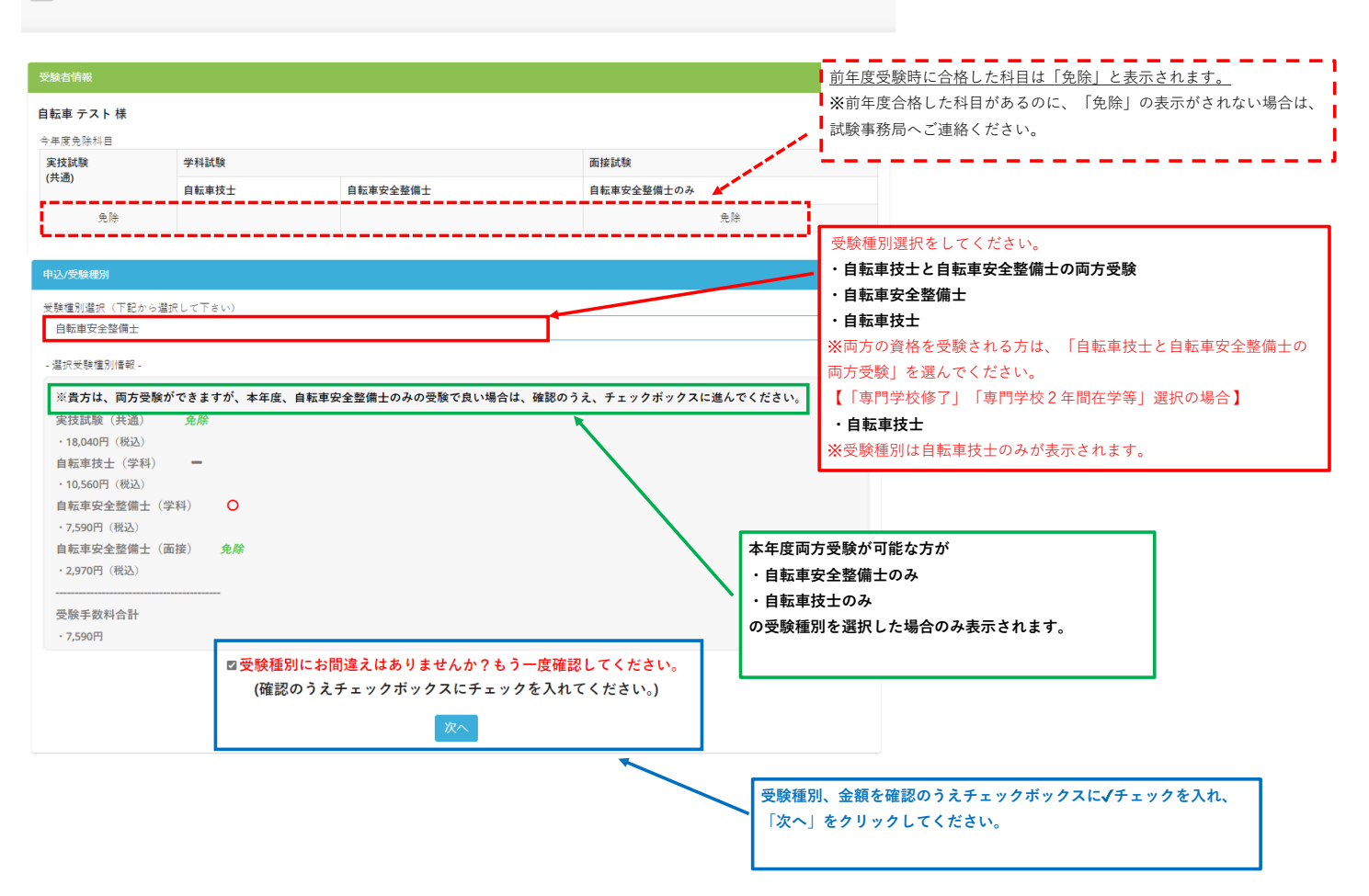

# 5. 試験会場の選択

#### 2.会場選択

| 試験会場の選択                             |                                                                                                    |
|-------------------------------------|----------------------------------------------------------------------------------------------------|
| 受験希望の試験会                            | 暑を選択してください。(定員に達している会場は表示されません。)                                                                         |
| 試験会場                                | 受験希望の会場を選択してください V                                                                                       |
|                                     |                                                                                                    |
|                                     | 次へ → 試験会場を選択して「次へ」をクリックしてください。<br>※日程等をよく確認したうえ選択してださい。                                                  |
| ĒZ                                  |                                                                                                    |
| <b>庆</b> る                          |                                                                                                    |
|                                     |                                                                                                    |
|                                     |                                                                                                    |
|                                     |                                                                                                    |
|                                     |                                                                                                    |
|                                     |                                                                                                    |
|                                     |                                                                                                    |
|                                     |                                                                                                    |
|                                     |                                                                                                    |
|                                     |                                                                                                    |
| 2.会場選択                              |                                                                                                    |
| 試験会場の選択                             |                                                                                                    |
|                                     |                                                                                                    |
| 受験希望の試験                             | 会場を選択してください。(定員に達している会場は表示されません。)                                                                        |
| 计输入周                                |                                                                                                    |
| 武驶云場                                | 受験希望の会場を選択してください ▼                                                                                       |
|                                     | 受験希望の会場を選択してください                                                                                         |
|                                     | 2025年07月23日(水)東京都調布市京王アリーナTOKYO(旧武蔵野の森総合スポーツブラザ)                                                         |
|                                     | 2025年07月31日(木) 人版府が中 赤中庄美派県センター 2025年08日07日(木) 北海道力識業能力開発支援センター                                          |
| ₽Z                                  | 2025年08月07日(木)京都府京都市京都府総合見本市会館                                                                           |
| IX O                                | 2025年08月21日(木) 宮城県仙台市 アズテックミュージアム仙台産業展示館                                                                 |
|                                     | 2025年08月21日(木)広島県広島市広島市中小企業会館                                                                            |
|                                     | 2025年08月21日(木) 香川県高松市 サンメッセ香川                                                                            |
| 【受験申請に関す                            | る問合1 2025年08月21日(木) 福岡県宗像市 宗像ユリックス                                                                       |
| (公財) 日本交通管理                         | 技術協会 2025年08月28日(木) 茨城県つくば市 つくば国際会議場 2025年08月28日(木) 茨城県つくば市 つくば国際会議場 2025年08月28日(木) ズボ県の近古 の近古 (約5年1月1日) |
| TEL : 03-6228-1<br>URL : https://ww | 6/ 2025年08月28日(小)十葉県船橋中船橋中総合体育館(船橋アリーナ)<br>v.tmt.or.ji 2025年08月02日(小)特工事用用口本特工事産業技術総合センター                |
|                                     | 2023年03月02日(人) 地支売用1010 地支売産業(X)(1110日ビノンター<br>2025年09月02日(人) 袖奈川道小田原市 小田原 アリーナ                          |
|                                     | 2025年09月02日(火) 兵庫県神戸市 神戸総合運動公園体育館(グリーンアリーナ神戸)補助体育館(サブアリーナ)                                               |
|                                     | 2025年09月17日(水) 愛知県岡崎市 岡崎中央総合公園総合体育館                                                                      |
|                                     |                                                                                                    |

## <<申込内容をよくご確認ください>>

| お申込み受験科目情報                                                                            |                                                                            |                                                  |                                                  |
|---------------------------------------------------------------------------------------|----------------------------------------------------------------------------|--------------------------------------------------|--------------------------------------------------|
| 3. 申込内容確認<br>申込の内容を確認してください。<br>内容に誤りがある場合には「戻る」ボタンをクリッ<br>内容に誤りがなければ、「確定」ボタンを押してくた   | クして下さい。<br>さい。                                                             |                                                  |                                                  |
| 受検種別                                                                                  | 自転車技士・自転車安全整備士                                                             |                                                  |                                                  |
| 受験科目                                                                                  | 実技試験(自転車技士・自転車安全整備士で共通)<br>学科試験(自転車技士)<br>学科試験(自転車安全整備士)<br>面接試験(自転車安全整備士) |                                                  |                                                  |
| 試験地                                                                                   | 兵庫県神戸市                                                                     |                                                  |                                                  |
| 試験会場                                                                                  | 神戸総合運動公園体育館(グリーンアリーナ神戸)補助体育館(サブアリーナ)                                       |                                                  |                                                  |
| 試験日                                                                                   | 2025年09月02日                                                                |                                                  |                                                  |
| 数量                                                                                    | 1                                                                          | ※申込内容に誤りがある                                      | 5場合は、「戻る」をクリックして内容を                              |
| 受験手数料                                                                                 | 39,160円                                                                    | 訂正してください。(-                                      | -部訂正できない箇所もありますので、ご                              |
| 申込期限                                                                                  | 2025年06月02日                                                                | 注意ください。)                                         |                                                  |
| 入金期限                                                                                  | 申込完了から2日以内                                                                 |                                                  |                                                  |
|                                                                                       |                                                                            |                                                  |                                                  |
|                                                                                       |                                                                            |                                                  |                                                  |
| お支払金額(税込) 39,160円                                                                     |                                                                            |                                                  |                                                  |
| 取り扱い店舗 セブンイレブン、ローソン、<br>・<br>・<br>・<br>・<br>・<br>・<br>・<br>・<br>・<br>・<br>・<br>・<br>・ | ファミリーマート、ミニストップ、デイリーヤマザキ、ヤマザキデイリーストア、セイコー                                  | マート 受験手数料は表記<br>ネットバンキング<br>※支払時に必要な<br>らせいたします。 | されているコンビニ、ATM、<br>等でのお支払となります。<br>支払番号等は、次の画面でお知 |
| 入金後の受験手数料は、協会の責に<br>また、お申込み内容の変見                                                      | 帰すべき事由により試験を実施しなかった場合を除き、返還いた<br>層やキャンセル等はできません。申請内容をよくご確認ください。            | しません。                                            |                                                  |
| <b>(</b> 確認のう)<br>戻る                                                                  | ◎上記内容に同意する<br>えチェックボックスにチェックを入れてください。)<br>確定                               | ኛの確認後よろしければ「上記内<br>⁺ェックを入れ、「確定」をクリ               | 容に同意する」のチェックボックスに<br>ックしてください。                   |
|                                                                                       |                                                                            | Į                                                | ļ                                                |
| www.cbtsol.com (                                                                      | <b>)内容</b>                                                                 | に「決済処理を行います。よろ<br>、「OK」をクリックしてください               | しいでしょうか?」と表示されます。よろし<br>。                        |
| 決済処理を行います。                                                                            | ようしいでしょうか?<br>OK キャンセル                                                     |                                                  |                                                  |
|                                                                                       |                                                                            |                                                  |                                                  |

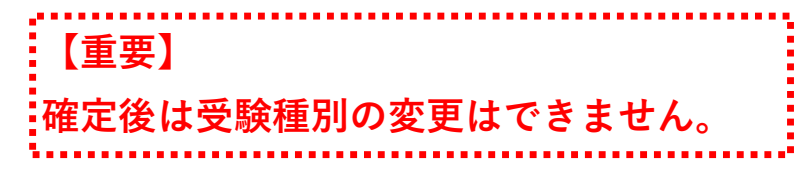

| / お申込み                                                                                                    |                                                                                                    |                                                                                                    |                                                                                                    |                                                                                                    |                                                                                                    |                                                                                                    |                         |
|----------------------------------------------------------------------------------------------------|----------------------------------------------------------------------------------------------------|----------------------------------------------------------------------------------------------------|----------------------------------------------------------------------------------------------------|----------------------------------------------------------------------------------------------------|----------------------------------------------------------------------------------------------------|----------------------------------------------------------------------------------------------------|-------------------------|
|                                                                                                    |                                                                                                    |                                                                                                    |                                                                                                    |                                                                                                    |                                                                                                    |                                                                                                    |                         |
| ✔ お申込みを受け付けました                                                                                                    | •                                                                                                    |                                                                                                    |                                                                                                    |                                                                                                    |                                                                                                    |                                                                                                    |                         |
| 【※重亜※】 セロスムけの                                                                                                    | マーブンキャイ されいチ                                                                                                    | 結ち空て後中以空てと                                                                                                    | ・わります                                                                                                    |                                                                                                    |                                                                                                    |                                                                                                    |                         |
| 【※里安※】 わ中込みは7<br>込内容                                                                                                    |                                                                                                    | <b>祝さ元」後中込元」と</b>                                                                                                    | - 4 7 2 9 0                                                                                                    |                                                                                                    |                                                                                                    |                                                                                                    |                         |
| 式験日                                                                                                    | 2025年09月02日(火)                                                                                                    |                                                                                                    |                                                                                                    |                                                                                                    |                                                                                                    |                                                                                                    |                         |
| 式睽地                                                                                                    | 兵庫県神戸市                                                                                                    |                                                                                                    |                                                                                                    |                                                                                                    |                                                                                                    |                                                                                                    |                         |
| 試験会場                                                                                                    | 神戸総合運動公園体育館(グリー                                                                                                    | ンアリーナ神戸)補助体育館(                                                                                                    | (サブアリーナ)                                                                                                    |                                                                                                    |                                                                                                    |                                                                                                    |                         |
| 受験種別                                                                                                    | 自転車技士・自転車安全整備士の                                                                                                    | 両方受験                                                                                                    |                                                                                                    |                                                                                                    |                                                                                                    |                                                                                                    |                         |
| 受験科目                                                                                                    | 実技試験(自転車技士・自転車安<br>学科試験(自転車技士)<br>学科試験(自転車安全整備士)<br>面接試験(自転車安全整備士)                                                                                                    | 全整備士で共通)                                                                                                    |                                                                                                    |                                                                                                    |                                                                                                    |                                                                                                    |                         |
| 受験手数料                                                                                                    | 39,160円                                                                                                    |                                                                                                    |                                                                                                    |                                                                                                    |                                                                                                    |                                                                                                    |                         |
| お支払方法                                                                                                    | コンビニ・銀行/ゆうちょ(Pay-eas                                                                                                    | <b>iy</b> )決済                                                                                                    |                                                                                                    | _                                                                                                    |                                                                                                    |                                                                                                    |                         |
|                                                                                                    |                                                                                                    |                                                                                                    | _                                                                                                    | 2                                                                                                    | リックすると「自転車技能核                                                                                                    | 検定申込サイト」画面7                                                                                                    | が表示されます                 |
| 払い方法                                                                                                    |                                                                                                    |                                                                                                    |                                                                                                    |                                                                                                    |                                                                                                    |                                                                                                    |                         |
| ξ払方法のご案内ページ                                                                                                    | https:// · · · · · · · · · · · · · · · · · ·                                                                                                    |                                                                                                    | 5                                                                                                    |                                                                                                    |                                                                                                    |                                                                                                    |                         |
| 期限                                                                                                    | 2025年〇月〇日                                                                                                    |                                                                                                    |                                                                                                    | こちら                                                                                                    | っに表示される入金期限まで                                                                                                    | に受験手数料をお支払                                                                                                    | いください。                  |
|                                                                                                    |                                                                                                    |                                                                                                    |                                                                                                    |                                                                                                    |                                                                                                    |                                                                                                    |                         |
| <b>羽限日までにお支払いが確認できない場</b>                                                                                                    | 合には自動的に申請手続きがキャンセルとな                                                                                                    | けます。                                                                                                    |                                                                                                    |                                                                                                    |                                                                                                    |                                                                                                    |                         |
| 場、受験種別等の選択を誤った場<br>い。                                                                                                    | <b>1合は、受験手数料の支払をせずに、</b>                                                                                                    | (公財)日本交通管理技術協会                                                                                                    | 会 試験事務局(03-6228-1767                                                                                                    | )へご連絡く                                                                                                    | <                                                                                                    |                                                                                                    |                         |
|                                                                                                    | > 40303                                                                                                    |                                                                                                    | 申辽                                                                                                    | 心内容に誤                                                                                                    | りがある方は、お支払い前に                                                                                                    | こ試験事務局までご連結                                                                                                    | 絡をください。                 |
|                                                                                                    | 「娘」 ゴンビー & ゆうちま 決測元」 4                                                                                                    | )お知らせ」は自動送信のため                                                                                                    | り再送信等は出来かねますのでご                                                                                                    | ボイ                                                                                                    | <br>ス制度に関し                                                                                                    |                                                                                                    | · 占                     |
| 「払い方法画面】<br>「転 <b>由技能検完由</b> 」                                                                                                    | λ# <i>τ</i> Γ                                                                                                    | お知らせ」は自動送信のため                                                                                                    | 両途信等は出来かねますのでご                                                                                                    | ボイ、                                                                                                    | ス制度に関し                                                                                                    | 、ての注意                                                                                                    | 点                       |
| 払い方法画面】<br>転車技能検定申込<br><sup>支払い方法の選択</sup> ご <sup>高度の支払</sup>                                                                                                    | (株) コノビー & ゆうちま 決済 末 1 の<br>入サイト                                                                                                    | お知らせ」は自動送信のため                                                                                                    | 両送信等は出来かねますのでご<br><u> イン</u>                                                                                                    | ボイ、                                                                                                    | ス制度に関し                                                                                                    | ノての注意                                                                                                    | 点                       |
| - 払い方法画面】<br><b>転車技能検定申</b><br>-<br>-<br>-<br>-<br>-<br>-<br>-<br>-<br>-<br>-                                                                                                    | ムサイト     ハカ法をお選びください     ※                                                                                                    | ○お知らせ」は自動送信のため                                                                                                    |                                                                                                    | 「7承くだき<br>ボイ、                                                                                                    | ス制度に関し<br>お支払い内容<br>サイト名                                                                                                    | ∠ての注意                                                                                                    | 点                       |
| 払い方法画面】<br>転車技能検定申込<br>気払い方法の選択 こ希望のお支払<br>聞 お近くのお店でお支払い<br>資 ネットバンクでお支払い                                                                                                    | <ul> <li>         ムサイト<br/>シ方法をお選びください         </li> <li>         、         、         、</li></ul>                                                                                                    | お知らせ」は自動送信のため                                                                                                    |                                                                                                    | <i>⊤</i> ≉<たき<br><b>ボイ</b> .<br>※                                                                                                    | ス制度に関し<br>お支払い内容<br>サイト名<br>自転車技能検定申込サ<br>お支払い内容                                                                                                    | <u>ノての注意</u><br>↑                                                                                                    | 点                       |
| 払い方法画面】<br>転車技能検定申込<br>気払い方法の選択 こ高望のお支払<br>器 お近くのお店でお支払い<br>る ネットバンクでお支払い                                                                                                    | Al J コンヒー&ゆうちまが対応10     Al J コンヒー&ゆうちまが対応10     Al J コンヒー&ゆうちまががまま     Al J コンヒー&ゆうちまがの     Al J コンヒー&ゆうちまがた     Al J コンヒー&ゆうちまがた     Al J コンヒー&ゆうちま     Al J コンヒー&ゆうちまがた     Al J コンヒー&ゆうちまがた     Al J コンヒー&ゆうもの     Al J コンヒー&ゆうもの     Al J コンヒー&ゆうもの     Al J コンヒー&ゆうもの     Al J コンヒー&ゆうまがた     Al J コンヒー&ゆう     Al J コンヒー&ゆう     Al J コンヒー&ゆう     Al J コンヒー&ゆう      Al J コンヒー&ゆう      Al J コンヒー&ゆう      Al J コンヒー&ゆう      Al J コンヒー&ゆう      Al J コンヒー&ゆう      Al J コンヒー&ゆう      Al J コンヒー& Al J コンヒー& Al J                                                                                                    | 「「「「「」は自動送信のため                                                                                                    |                                                                                                    | <i>ず</i> イ.                                                                                                    | ス制度に関し<br>お支払い内容<br>サイト名<br>自転車技能検定申込サ<br>お支払い内容<br>自転車技士・自転車安                                                                                                    | <u>くての注意</u><br>↑ト<br>全整備±                                                                                                    | 点                       |
| 払い方法画面】<br>転車技能検定申込<br>気払い方法の選択 こ希望のお支払い<br>器 お近くのお店でお支払い<br>器 お近くのお店でお                                                                                                    | ▲ サイト<br>い方法をお選びください<br>※<br>支払い                                                                                                    | (本) は自動送信のため (二) 銀行ATMでお支払い                                                                                                    |                                                                                                    | <i>ず</i> イ.<br><i>×</i>                                                                                                    | ス制度に関し<br>お支払い内容<br>サイト名<br>自転車技能検定申込サ<br>お支払い内容<br>自転車技士・自転車安<br>お支払い企額<br>3                                                                                                    | <u>ての注意</u><br><sup>↑ト</sup><br>全整備±<br>9,160 <sub>雨</sub>                                                                                                    | 点                       |
| <ul> <li>払い方法画面】</li> <li>転車技能検定申込</li> <li>5払い方法の選択 こ希望のお支払い</li> <li>お近くのお店でお支払い</li> <li>ポットバンクでお支払い</li> <li>聞 お近くのお店でお</li> <li>LAWSON</li> </ul>                                                                                                    | ▲サイト<br>小方法をお選びください                                                                                                    | 2お知らせ」は自動送信のため                                                                                                    | 両近信等は出来かねますのでご                                                                                                    | <i>ず</i> イ.<br><i>×</i>                                                                                                    | ス制度に関し<br>お支払い内容<br>サイト名<br>自転車技能検定申込サ<br>お支払い内容<br>自転車技士・自転車安<br>お支払い金額<br>3                                                                                                    | <u>、ての注意</u><br><sup>イト</sup><br>全整備士<br>9,160 <sub>月</sub>                                                                                                    | 這                       |
| 払い方法画面】<br>転車技能検定申込<br><sup>支払い方法の選択 こ希望のお支払<br/>数払い方法の選択 こ希望のお支払い<br/>数 お近くのお店でお支払い<br/>つ お近くのお店でお<br/>しAWSON<br/>ローソン</sup>                                                                                                    | ▲サイト<br>小方法をお選びください  支払い  こ                                                                                                    | 28知らせ」は自動送信のため 日本 銀行ATMでお支払い トップ                                                                                                    | ■送信等は出来かねますのでご<br>インン<br>「「「TamityMart<br>ファミリーマート                                                                                                    | <i>ず</i> イ.<br><i>×</i>                                                                                                    | ス制度に関し<br>お支払い内容<br>サイト名<br>自転車技能検定申込サ<br>お支払い内容<br>自転車技・自転車安<br>お支払い金額<br>3<br>お支払い細服<br>2025年〇月〇月                                                                                                    | <mark>イト</mark><br>全整備士<br>9,160 <sub>円</sub>                                                                                                    | 這                       |
| 払い方法画面】<br>転車技能検定申込<br><sup>支払い方法の選択 こ希望のお支払<br/>数払い方法の選択 こ希望のお支払<br/>数 お近くのお店でお支払い<br/>つ お近くのお店でお<br/>しAWSON<br/>ローソン</sup>                                                                                                    | ▲サイト<br>小方法をお選びください  支払い  こ                                                                                                    | <ul> <li>お知らせ」は自動送信のため</li> <li>器行ATMでお支払い</li> <li>トップ</li> </ul>                                                                                                    | ■近像等は出来かねますのでご<br>イン:<br>■ FamilyMart<br>ファミリーマート                                                                                                    | <i>▼</i><br>ボイ.                                                                                                    | ス制度に関し<br>お支払い内容<br>サイト名<br>自転車技能検定申込サ<br>お支払い内容<br>自転車技・自転車安<br>お支払い金額<br>3<br>お支払い期限<br>2025年〇月〇日                                                                                                    | <mark>イト</mark><br>全整備士<br>9,160 <sub>円</sub><br>まで                                                                                                    |                         |
| <ul> <li>法い方法画面】</li> <li>転車技能検定申込</li> <li>基払い方法の選択 こ希望のお支払い</li> <li>お近くのお店でお支払い</li> <li>ネットバンクでお支払い</li> <li>お近くのお店でお</li> <li>LAWSON</li> <li>ローソン</li> </ul>                                                                                                    | ▲サイト<br>小方法をお選びください  支払い  こ                                                                                                    | <ul> <li>お知らせ」は自動法領のため</li> <li>器 銀行ATMでお支払い</li> <li>トップ</li> </ul>                                                                                                    | 両送信等は出来かねますのでご<br><u>イン</u> :<br>■ FamilyMart<br>ファミリーマート                                                                                                    | <u>ボイ</u> .<br>◇                                                                                                    | ス制度に関し<br>お支払い内容<br>サイト名<br>自転車技能検定申込サ<br>お支払い内容<br>自転車技・自転車安<br>お支払い金額<br>3<br>お支払い期限<br>2025年〇月〇日                                                                                                    | <mark>ノての注意</mark><br>イト<br>全整備士<br>9,160 <sub>月</sub><br>まで                                                                                                    |                         |
| 払い方法画面】<br>転車技能検定申込<br>はい方法の選択 こ希望のお支払い<br>計 お近くのお店でお支払い<br>計 お近くのお店でお<br>し AWYSON<br>ローソン<br>Seicemart                                                                                                    | ▲サイト       ♪方法をお選びください       支払い       [                                                                                                    | <ul> <li>お知らせ」は自動法領のため</li> <li>単行ATMでお支払い</li> <li>トップ</li> </ul>                                                                                                    | 周辺信等は出来かねますのでご<br><u> </u>                                                                                                    | <i>▼</i>                                                                                                    | ス制度に関し<br>お支払い内容<br>サイト名<br>自転車技能検定申込サ<br>お支払い内容<br>自転車技・自転車安<br>お支払い金額<br>3<br>お支払い期限<br>2025年〇月〇日                                                                                                    | <mark>ノての注意</mark><br>イト<br>全整備士<br>9,160 <sub>月</sub><br>まで                                                                                                    |                         |
| <ul> <li>払い方法画面)</li> <li>転車技能検定申込</li> <li>はい方法の選択 こ布望のお支払い</li> <li>お近くのお店でお支払い</li> <li>ネットバンクでお支払い</li> <li>ホットバンクでお支払い</li> <li>こ、、、、、、、、、、、、、、、、、、、、、、、、、、、、、、、、、、、、</li></ul>                                                                                                    | ▲サイト<br>小方法をお選びください<br>支払い<br>「<br>ここここで、<br>とので、<br>とついて、<br>とのので、<br>とついて、<br>とのので、<br>とついて、<br>とのので、<br>とのので、<br>しので、<br>とのので、<br>とのので、<br>しのので、<br>しののので、<br>しののので、<br>しののので、<br>しのので しのので、<br>しののので しのので、<br>しのので<br>しのので<br>しののので<br>しののので<br>しののので | <ul> <li>お知らせ」は自動法領のため</li> <li>単行ATMでお支払い</li> <li>・トップ</li> <li>・トップ</li> <li>イレブン</li> </ul>                                                                                                    | ■送信等は出来かねますのでご                                                                                                    | <u>ボイ</u> .<br>×                                                                                                    | ス制度に関し<br>お支払い内容<br>サイト名<br>自転車技能検定申込サ<br>お支払い内容<br>自転車技・自転車安<br>お支払い金額<br>3<br>お支払い細限<br>2025年〇月〇日                                                                                                    | <u>、ての注意</u><br><sup>イト</sup><br>全整備土<br>9,160 <sub>円</sub><br>まで                                                                                                    |                         |
| 払い方法画面】<br>転車技能検定申込<br>はい方法の選択 この望のお支払い<br>な払い方法の選択 この望のお支払い<br>は お近くのお店でお支払い<br>聞 お近くのお店でお<br>LAWSON<br>ローソン<br>Seicemart し<br>セイコーマート                                                                                                    | ▲サイト<br>い方法をお選びください<br>支払い<br>「<br>」<br>して、<br>して、<br>して、<br>して、<br>して、<br>して、<br>して、<br>して、                                                                                                    | <ul> <li>(本) は自動法領のため</li> <li>(本) は自動法領のため</li> <li>(本) は自動法領のため</li> <li>(ホ) は自動法領のため</li> <li>(ホ) は自動法(国际会社)</li> <li>(ホ) は自動法(国际会社)</li> <li>(ホ) は自動</li></ul>                                                                                                    | ■送信等は出来かねますのでご<br>▲なみたいっとだに、<br>■ FamilyMart<br>ファミリーマート<br>②<br>ディリーヤマザキ                                                                                                    | <del>ボイ</del> .<br>×                                                                                                    | ス制度に関し<br>お支払い内容<br>サイト名<br>自転車技能検定申込サ<br>お支払い介容<br>自転車技・自転車安<br>お支払い金額<br>3<br>お支払い細服<br>2025年〇月〇日                                                                                                    | <u>、ての注意</u><br><sup>イト</sup><br>全整備±<br>9,160 <sub>円</sub><br>まで                                                                                                    |                         |
| 払い方法画面】<br>転車技能検定申込<br>はい方法の選択 ご希望のお支払い<br>お近くのお店でお支払い<br>3 ネットバンクでお支払い<br>日 お近くのお店でお<br>しAWSON<br>ローソン<br>Seicemart<br>セイコーマート                                                                                                    | ▲サイト<br>小方法をお選びください<br>支払い<br>こ<br>こ<br>し<br>、<br>、<br>、<br>、<br>、<br>、<br>、<br>、<br>、<br>、<br>、<br>、<br>、                                                                                                    | <ul> <li>お知らせ」は自動送信のため</li> <li>留 銀行ATMでお支払い</li> <li>いップ</li> <li>トップ</li> <li>レプン</li> <li>ご希望のお支</li> </ul>                                                                                                    | ■ 近 個 等 は 出来 かねますのでご                                                                                                    | <b>ボイ</b> .                                                                                                    | ス制度に関し<br>お支払い内容<br><sup>サイト名</sup><br>自転車技能検定申込サ<br>お支払いの容<br>自転車技・自転車安<br>お支払い金額<br>3<br>お支払い細限<br>2025年〇月〇日                                                                                                    | <u>、ての注意</u><br><sup>↑ト</sup><br>全整備±<br>9,160 <sub>同</sub><br>まで                                                                                                    |                         |
| 払い方法画面】<br>転車技能検定申;<br>はい方法の選択 こも望のお支払い<br>ない方法の選択 こも望のお支払い<br>なまットバンクでお支払い<br>のお店でお<br>しみWSOL<br>ローソン<br>Seicemart し<br>セイコーマート                                                                                                    | ▲サイト<br>い方法をお選びください<br>を払い<br>に<br>ここここで、<br>との<br>して、<br>して、<br>して、<br>して、<br>して、<br>して、<br>して、<br>して、                                                                                                    | <ul> <li>A 2 2 2 2 2 2 2 2 2 2 2 2 2 2 2 2 2 2 2</li></ul>                                                                                                    | ■ 近 ( ( ) ( ) ( ) ( ) ( ) ( ) ( ) ( ) ( )                                                                                                    | 「 <b>7</b> 承くださ<br><b>ボイ</b> 、<br>※                                                                                                    | ス制度に関し         お支払い内容         サイト名         自転車技能検定申込サ         お支払い内容         自転車技士・自転車安         お支払い公額         3         お支払い期限         2025年〇月〇日                                                                                                    | <u>、ての注意</u><br><sup>イト</sup><br>全整備±<br>9,160 <sup>向</sup><br>まで                                                                                                    |                         |
| 払い方法画面】<br>転車技能検定申<br>転し方法の選択 こ希望のお支払い<br>ま近くのお店でお支払い<br>留 お近くのお店でお<br>しAWYSON<br>ローソン<br>Sercemart し<br>セイコーマート<br>一                                                                                                    | ▲サイト >>方法をお選びください 支払い こ こ <p< td=""><td><ul> <li>お知らせ」は自動送傷のため</li> <li>課行ATMでお支払い</li> <li>説行ATMでお支払い</li> <li>ご希望のお支<br/>支払い用の番</li> </ul></td><td>■送信等は出来かねますのでご          ▲727.1:.3&gt;ビビ:.         ■ FamilyMart         ファミリーマート         ②       ②         デイリーヤマザキ         ジ払い先をクリックして         5号、支払い方法、支払</td><td><b>ボイ</b><br/>※</td><td>ス制度に関し<br/>お支払い内容<br/>サイト名<br/>自転車技能検定申込サ<br/>お支払い内容<br/>自転車技士・自転車安<br/>お支払い小部<br/>3<br/>3<br/>3<br/>3<br/>3<br/>3<br/>3<br/>3<br/>3<br/>3<br/>3<br/>3<br/>3</td><td><u>くての注意</u><br/><sup>↑ト</sup><br/>全整備±<br/>9,160<sup>内</sup><br/>まで</td><td></td></p<>                                                                                                    | <ul> <li>お知らせ」は自動送傷のため</li> <li>課行ATMでお支払い</li> <li>説行ATMでお支払い</li> <li>ご希望のお支<br/>支払い用の番</li> </ul>                                                                                                    | ■送信等は出来かねますのでご          ▲727.1:.3>ビビ:.         ■ FamilyMart         ファミリーマート         ②       ②         デイリーヤマザキ         ジ払い先をクリックして         5号、支払い方法、支払                                                                                                    | <b>ボイ</b><br>※                                                                                                    | ス制度に関し<br>お支払い内容<br>サイト名<br>自転車技能検定申込サ<br>お支払い内容<br>自転車技士・自転車安<br>お支払い小部<br>3<br>3<br>3<br>3<br>3<br>3<br>3<br>3<br>3<br>3<br>3<br>3<br>3                                                                                                    | <u>くての注意</u><br><sup>↑ト</sup><br>全整備±<br>9,160 <sup>内</sup><br>まで                                                                                                    |                         |
| 払い方法画面】<br>転車技能検定申                                                                                                    | ▲サイト >>方法をお選びください 支払い こ こ <p< td=""><td>28知らせ」は自動送傷のため 日 銀行ATMでお支払い い、トップ ントップ ビネジョン ビネジョン ビネジョン ビネジョン ビネジョン ビネジョン ビネジョン ビネジョン ビネジョン ビネジョン ビネジョン ビネジョン ビネジョン ビネジョン ビネジョン ビネジョン ビネジョン ビネジョン</td><td>■送信等は出来かねますのでご ▲なるたいなどに、 FamilyMart ファミリーマート ② ② ③ ③ デイリーヤマザキ ご払い先をクリックして 会社の先をクリックして 会社の先をクリックして</td><td><b>ボイ</b><br/>※</td><td>ス制度に関し<br/>お支払い内容<br/>サイト名<br/>自転車技能検定申込サ<br/>お支払い内容<br/>自転車技・自転車安<br/>お支払い小部<br/>3<br/>お支払い期限<br/>2025年〇月〇日</td><td><u></u><br/><br/>全整備±<br/>9,160<sup>内</sup><br/>まで</td><td></td></p<>                                                                                                    | 28知らせ」は自動送傷のため 日 銀行ATMでお支払い い、トップ ントップ ビネジョン ビネジョン ビネジョン ビネジョン ビネジョン ビネジョン ビネジョン ビネジョン ビネジョン ビネジョン ビネジョン ビネジョン ビネジョン ビネジョン ビネジョン ビネジョン ビネジョン ビネジョン                                                                                                    | ■送信等は出来かねますのでご ▲なるたいなどに、 FamilyMart ファミリーマート ② ② ③ ③ デイリーヤマザキ ご払い先をクリックして 会社の先をクリックして 会社の先をクリックして                                                                                                    | <b>ボイ</b><br>※                                                                                                    | ス制度に関し<br>お支払い内容<br>サイト名<br>自転車技能検定申込サ<br>お支払い内容<br>自転車技・自転車安<br>お支払い小部<br>3<br>お支払い期限<br>2025年〇月〇日                                                                                                    | <u></u><br><br>全整備±<br>9,160 <sup>内</sup><br>まで                                                                                                    |                         |
| はい方法画面】<br>転車技能検定申う<br>はい方法の選択 こちぼのお支払い<br>なまい方法の選択 こちぼのお支払い<br>なまごくのお店でお支払い<br>のま近くのお店でお<br>しみWSDN<br>ローソン<br>Selecemart し<br>セイコーマート                                                                                                    | ▲サイト<br>→方法をお選びください<br>を払い<br>に<br>ここここここここここここここここここここここここここここここここここ                                                                                                    | <ul> <li>お知らせ」は自動送傷のため</li> <li>課行ATMでお支払い</li> <li>説 課行ATMでお支払い</li> <li>ご希望のお支<br/>支払い用の番</li> <li>うちょ銀行</li> </ul>                                                                                                    | ■近儒等は出来かねますのでご                                                                                                    | <b>ボイ</b><br>※                                                                                                    | ス制度に関し<br>お支払い内容<br>サイト名<br>自転車技能検定申込サ<br>お支払い内容<br>自転車技・自転車安<br>お支払い小部<br>3<br>3<br>3<br>3<br>3<br>3<br>3<br>3<br>3<br>3<br>3<br>3<br>3                                                                                                    | <u>、ての注意</u><br><sup>↑ト</sup><br>全整備士<br>9,160 <sub>円</sub><br>まで                                                                                                    |                         |
| tauv方法画面)     転車技能検定申i     ない方法の選択 ご希望のお支払い     ない方法の選択 ご希望のお支払い     ながったバンクでお支払い     ボットバンクでお支払い     ボットバンクでお支払い     ボットバンクでお支払い     ボットバンクでお支払い     マーソン     「日 お近くのお店でお     「日 小ン     「日 小ン     「日 小ン     「日 小ン     「日 小ン     「日 小ン     「日 小ン     「日 小ン     「日 小ン     「日 小ン     「日 小ン     「日 小ン     「日 小ン     「日 小ン     「日 小ン     「日 小ン     「日 小い     「日 小い     「日 小い     「日 小い     「日 小い     「日 小い     「日 小い     「日 小い     「日 小い     「日 小い     「日 小い     「日 小い     「日 小い     「日 小い     「日 小い     「日 小い     「日 小い     」     「日 小い     」     「日 小い     「日 小い     」     「日 小い     」     「日 小い     「日 小い     」     「日 小い     「日 小い     「日 小い     「日 小い     「日 小い     「日 小い     」     「日 小い     「日 小い     」     「日 小い     「日 小い     「日 小い     」     「     」     「日 小い     「                                                                                                    | ▲サイト<br>→方法をお選びください 支払い  こ こ () () <td><ul> <li>28知らせ」は自動送傷のため</li> <li>第行ATMでお支払い</li> <li>説 銀行ATMでお支払い</li> <li>ご希望のお支<br/>支払い用の番</li> <li>うちよ銀行</li> <li>5よ銀行</li> </ul></td> <td>AZ71: 3&gt; E<sup>3</sup>/2 AZ7: 1: 3&gt; E<sup>3</sup>/2 FamilyMart ファミリーマート ② ② ② デイリーヤマザキ Z払い先をクリックして E号、支払い方法、支払</td> <td></td> <td>ス制度に関し<br/>お支払い内容<br/>サイト名<br/>自転車技能検定申込サ<br/>お支払い内容<br/>自転車技・自転車安<br/>お支払い公額<br/>3<br/>お支払い期限<br/>2025年〇月〇日</td> <td>✓ ての注意 ✓ 小      全整備士       9,160<sub>雨</sub>   まで</td> <td></td>                                                                                                    | <ul> <li>28知らせ」は自動送傷のため</li> <li>第行ATMでお支払い</li> <li>説 銀行ATMでお支払い</li> <li>ご希望のお支<br/>支払い用の番</li> <li>うちよ銀行</li> <li>5よ銀行</li> </ul>                                                                                                    | AZ71: 3> E <sup>3</sup> /2 AZ7: 1: 3> E <sup>3</sup> /2 FamilyMart ファミリーマート ② ② ② デイリーヤマザキ Z払い先をクリックして E号、支払い方法、支払                                                                                                    |                                                                                                    | ス制度に関し<br>お支払い内容<br>サイト名<br>自転車技能検定申込サ<br>お支払い内容<br>自転車技・自転車安<br>お支払い公額<br>3<br>お支払い期限<br>2025年〇月〇日                                                                                                    | ✓ ての注意 ✓ 小      全整備士       9,160 <sub>雨</sub> まで                                                                                                    |                         |
| は い 方法画面<br>転車技能検定申<br>転 本 す た に 、 なの お は て お な の お は て か の お は く の お は て い の お は く の お は て い の の お は く の お は て い の の の た の た の の た の た の の の た の の の た の の の た の の の の た の の の の の の の の の の の の の の の の の の の の                                                                                                    | ▲サイト<br>小方法をお選びください<br>を払い<br>に<br>ここここここここここここここここここここここここここここここここここ                                                                                                    | <ul> <li>A 2 2 2 2 2 2 2 2 2 2 2 2 2 2 2 2 2 2 2</li></ul>                                                                                                    | みなわた.32 ビビニ、         子なわた.32 ビビニ、         子 FamilyMart         ファミリーマート         ジローヤマザキ         ジムい方法、支払         安験申請手続きは、                                                                                                    | Tr#<たさ<br><b>ボイ</b><br>※                                                                                                    | ス制度に関し         お支払い内容         サイト名         自転車技能検定申込サ         お支払い内容         自転車技・自転車安         お支払い金額         3         お支払い期限         2025年〇月〇日         小。         が表示されます。                                                                                                    | <u>イト</u><br>全整備士<br>9,160 <sub>円</sub><br>まで<br><sup>完</sup> 了となります。                                                                                                    |                         |
| はい方法画面】 転車技能検定申込 支払い方法の選択 こ希望のか支払の 数据くのお店でお支払い る ネットバンクでお支払い る ネットバンクでお支払い る ホットバンクでお支払い 日 お近くのお店でお このお店でお 日 お近くのお店でお このの店店であ 日 銀行ATMでお支払 日 銀行ATMでお支払 「シーマート 日 銀行ATMでお支払 「シーマート 日 銀行ATMでお支払 「シーマート                                                                                                    | ▲サイト<br>小方法をお選びください<br>を払い<br>に<br>ここここここここここここここここここここここここここここここここここ                                                                                                    | <ul> <li>A 2 2 2 2 2 2 2 2 2 2 2 2 2 2 2 2 2 2 2</li></ul>                                                                                                    | みなわとうことでに、         子なわとうことでに、         子 不可して、         子 不可して、         ディリーヤマザキ         な払い先をクリックして         等号、支払い方法、支払         受験申請手続きは、         ※受験手数料の入金                                                                                                    | 「7年くださ<br><b>ボイ</b> 、<br>※<br>受験手数は、                                                                                                   | ス制度に関し         お支払い内容         サイト名         自転車技能検定申込サ         お支払い内容         自転車技・自転車安         お支払い金額         3         お支払い期限         2025年〇月〇日         小。         が表示されます。         如料の入金を確認後、5         車込み翌日から2日                                                                                          | <u>イト</u><br>全整備士<br>9,160 <sub>円</sub><br>まで<br>まで                                                                                                    |                         |
| はい方法画面)     転車技能検定申込     な払い方法の選択 この望のお支払い     な払い方法の選択 この望のお支払い     ひろはのお店でお支払い     る ネットバンクでお支払い     ビーソン     Elecemart し     セイコーマート     留 銀行ATMでお支払     ジェの受いたります     ジェの受いたります                                                                                                    | ▲サイト<br>小方法をお選びください<br>を払い<br>こ<br>こ<br>こ<br>こ<br>こ<br>、い<br>い<br>、<br>、<br>、<br>、<br>、<br>、<br>、<br>、<br>、<br>、<br>、<br>、<br>、                                                                                                    | <ul> <li>A 2 4 4 4 4 5 4 4 4 4 5 4 4 4 4 5 4 4 4 4</li></ul>                                                                                                    | みなかもようことでに、         子なかもようことでに、         子 不可して、         子 不可して、         ディリーヤマザキ         記い先をクリックして         等号、支払い方法、支払         受験申請手続きは、         空験手数料の入金計         期限までに入金され:                                                                                                    | 「7年くださ<br><b>ボイ</b> 、<br>※                                                                                                    | ス制度に関し         お支払い内容         サイト名         自転車技能検定申込サ         お支払い小容         自転車技・自転車交         お支払い金額         3         お支払い期限         2025年〇月〇日         小。         が表示されます。         如料の入金を確認後、第         車込み翌日から2日         白いのなどののとのを確認後、第                                                                  | <u>くての注意</u><br>イト<br>全整備士<br>9,160 <sub>円</sub><br>まで<br>まで<br>まで<br>まで<br>まで<br>まで                                                                                                    | <u></u><br>(点<br>ます。    |
| な払い方法画面]   転車技能検定申込   な払い方法の選択 この望のお支払い   る おぶくのお店でお支払い   る ホットバンクでお支払い   日 お近くのお店でお   「日 お近くのお店でお   「日 お近くのお店でお   「日 お近くのお店でお   「日 お近くのお店でお   「日 お近くのお店でお   「日 お近くのお店でお   「日 お近くのお店でお   「日 お近くのお店でお   「日 お近くのお店でお   「日 お近くのお店でお   「日 お近くのお店でお   「日 お近くのお店でお   「日 お近くのお店でお   「日 お近くのお店でお   「日 お近くのお店でお   「日 お近くのお店でお   「日 お近くのお店であ   「日 お近くのお店でお   「日 お近くのお店であ   「日 お近くのお店であ   「日 お近くの話の   「日 お近くの話の   「日 お近くの話の   「日 お近                                                                                                    | ▲サイト<br>小方法をお選びください<br>※<br>支払い<br>「<br>こ<br>こ<br>、い<br>…<br>…<br>、<br>、<br>、<br>、<br>、<br>、<br>、<br>、<br>、<br>、<br>、<br>、<br>、                                                                                                    | <ul> <li>A THUE SEAL OF ALL SEAL OF ALL SEAL OF ALL SEAL OF ALL SEAL OF ALL SEAL OF ALL SEAL OF ALL SEAL SEAL SEAL SEAL SEAL SEAL SEAL</li></ul>                                                                                                    | みばかと30℃に、         子ばかと30℃に、         子 「 」 」 こ         ディリーマート         シアミリーマート         シアミリーマート         シアミリーマート         シアミリーマート         シアミリーマート         シアミリーマート         シアミリーマート         シアミリーマート         シアミリーマート         シアミリーマート         シアミリーマート         シアミシーママザキ         さ払い先をクリックして         等号、支払い方法、支払         受験申請手続きは、         空験手数料の入金         期限までに入金され;         特に受験申請日がら。                                                                                                    | 「7年くださ<br><b>ボイ</b> 、                                                                                                    | ス制度に関し         お支払い内容         サイト名         自転車技能検定申込サ         お支払い小容         自転車技・自転車交         お支払い金額         3         お支払い細服         2025年〇月〇日         が。         がま示されます。         (月) (申請受付最終!                                                                                                    | ノての注意 イト  全整備士  9,160県  まで  そで  そで  そのの方は、人会のの方は、人会のの方は、人会のの方は、人会のの方は、人会のの方は、人会のの方は、人会のの方は、人会のの方は、人会のの方は、人会のの方は、人会のの方は、人会のの方は、人会のの方は、人会のの方は、人会のの方は、人会のの方は、人会のの方は、人会のの方は、人会のの方は、人会のの方は、人会のの方は、人会のの方は、人会のの方は、人会ののうかい、そののの方は、人会のの方は、人会のの方は、人会のの方は、人会ののためのの方は、人会ののためのの方は、人会のの方は、人会のの方は、人会ののためのの方は、人会ののためのの方は、人会ののためのの方は、人会ののためのの方は、人会ののためのの方は、人会ののためののためののためのののののののののののののののののののののののののの | 点<br>ます。<br>処理トラ        |
| な払い方法画面]   転車技能検定申   な払い方法の選択 こち望のお支払   雪 お近くのお店でお支払い   ③ ネットバンクでお支払い   日 お近くのお店でお   「日 お近くのお店でお   「日 お近くのお店でお   「日 お近くのお店でお   「日 お近くのお店でお   「日 お近くのお店でお   「日 お近くのお店でお   「日 お近くのお店でお   「日 お近くのお店でお   「日 お近くのお店でお   「日 お近くのお店でお   「日 お近くのお店でお   「日 お近くのお店でお   「日 お近くのお店でお   「日 お近くのお店でお   「日 お近くのお店でお   「日 お近くのお店でお   「日 お近くのお店でお   「日 お近くのお店でお   「日 お近くのお店であ   「日 お近くのお店であ   「日 お近くのお店であ   「日 お近くのお店であ   「日 お近くのお店であ   「日 お近くのお店であ   「日 お近くのお店であ   「日 お近くのお店であ   「日 お近くのお店であ   「日 お近くのお店であ   「日 お近くのお店であ   「日 お近くのお店であ   「日 お近くのお店であ   「日 おけい」   「日 おけい」   「日                                                                                                    | ▲サイト<br>小方法をお選びください<br>支払い<br>「<br>こ<br>こ<br>こ<br>こ<br>、い<br>い<br>、い<br>「<br>、<br>、<br>、<br>、<br>、<br>、<br>、<br>、<br>、<br>、<br>、<br>、<br>、                                                                                                    | <ul> <li>A Model は自動送傷のため</li> <li>A TMでお支払い</li> <li>A M T T T T T T T T T T T T T T T T T T</li></ul>                                                                                                    | みばかも30℃に、         みばかも30℃に、         二         二                                                                                                    | 「7年くださ<br><b>ボイ</b> 、<br>学期な月2日の<br>場合があ                                                                                               | ス制度に関し         お支払い内容         サイト名         自転車技能検定申込サ         お支払い小容         自転車技主・自転車交         お支払い金額         3         お支払い期限         2025年〇月〇日         か。         が表示されます。         加入金を確認後、第         車込み翌日から2日日         おは、受験申請手続きす         (月)(申請受付最終日         5)ますので、ご注意、                              | ノての注意 イト  全整備士  9,160県  まで  そで  そで  そのです。 ジョ動的に失効し 3)の方は、入金ください。                                                                                                    | <u>よ</u><br>ます。<br>処理トラ |
| な払い方法画面]   転車技能検定申   な払い方法の選択 この望のお支払   雪 お近くのお店でお支払い   ③ ネットバンクでお支払い   【   【   【   日 お近くのお店でお   「   こののお店でお   「   日 お近くのお店でお   「   こののお店でお   「   、   ※   、   、   、   、   、   、   、   、   、   、   、   、   、   、   、   、   、   、   、   、   、   、   、   、   、   、   、   、   、   、   、   、   、   、   、   、   、   、   、   、   、   、   、   、   、   、   、   、   、   、   、   、   、   、   、   、   、   、   、   、   、   、   、   、   、   、   、   、   、   、   、   、   、   、   、   、   、   、   、   、   、   、   、   、   、   、   、   、   、   、   、   、   、   、   、   、   、   、   、   、   、   、   、   、   、   、   、   、   、   、   、   、   、   、   、   、   、   、   、   、   、   、   、   、   、   、   、   、   、   、   、   、   、   、   、   、   、   、   、   、   、   、   、   、   、   、   、   、   、   、   、   、   、   、   、   、   、   、   、   、 <p< td=""><td>入サイト<br/>小方法をお選びください<br/>支払い<br/>「 」<br/>支払い<br/>「 」<br/>、い<br/>「 」<br/>、 、 、 、 、 、 、 、 、 、 、 、 、 、 、 、 、 、</td><td><ul> <li>A THU To book at a state of the state of the state of t</li></ul></td><td>みなかも35℃に、         子ばかも35℃に、         子 FamilyMart         ファミリーマート         シアミリーマート         シアミリーマート         シアシリーマート         シアシリーマー         シアシリーマー         シアシリー         シアシリー         シアシリー         &lt;</td><td>TFR&lt; ださ<br/>ボイ、<br/>シ<br/>ジ<br/>受<br/>駅<br/>取<br/>い<br/>男<br/>し<br/>、<br/>と<br/>の<br/>、<br/>、<br/>、<br/>、<br/>、<br/>、<br/>、<br/>、<br/>、<br/>、<br/>、<br/>、<br/>、</td><td>ス制度に関し         お支払い内容         サイト名         自転車技能検定申込サ         お支払い小容         自転車技主・自転車交         お支払い金額         3         お支払い期限         2025年〇月〇日         か。         が表示されます。         か。         ご表示されます。         な秋の入金を確認後、完         車込み翌日から2日日         おは、受験申請手続きす         (月)(申請受付最終日         うりますので、ご注意</td><td>ノての注意 イト  全整備士  9,160県  まで  そで  そで  そのです。 ジョ動的に失効し 3)の方は、入金  ください。</td><td><u>よ</u><br/>ます。<br/>処理トラ</td></p<> | 入サイト<br>小方法をお選びください<br>支払い<br>「 」<br>支払い<br>「 」<br>、い<br>「 」<br>、 、 、 、 、 、 、 、 、 、 、 、 、 、 、 、 、 、                                                                                                     | <ul> <li>A THU To book at a state of the state of the state of t</li></ul> | みなかも35℃に、         子ばかも35℃に、         子 FamilyMart         ファミリーマート         シアミリーマート         シアミリーマート         シアシリーマート         シアシリーマー         シアシリーマー         シアシリー         シアシリー         シアシリー         < | TFR< ださ<br>ボイ、<br>シ<br>ジ<br>受<br>駅<br>取<br>い<br>男<br>し<br>、<br>と<br>の<br>、<br>、<br>、<br>、<br>、<br>、<br>、<br>、<br>、<br>、<br>、<br>、<br>、 | ス制度に関し         お支払い内容         サイト名         自転車技能検定申込サ         お支払い小容         自転車技主・自転車交         お支払い金額         3         お支払い期限         2025年〇月〇日         か。         が表示されます。         か。         ご表示されます。         な秋の入金を確認後、完         車込み翌日から2日日         おは、受験申請手続きす         (月)(申請受付最終日         うりますので、ご注意 | ノての注意 イト  全整備士  9,160県  まで  そで  そで  そのです。 ジョ動的に失効し 3)の方は、入金  ください。                                                                                                    | <u>よ</u><br>ます。<br>処理トラ |
| な払い方法画面]   転車技能検定申   な払い方法の選択 この望のお支払   る お近くのお店でお支払い   る お少トバンクでお支払い   日 お近くのお店でお   「このついた」   日 お近くのお店でお   「このついた」   日 お近くのお店でお   「このついた」   日 お近くのお店でお   「このついた」   日 お近くのお店でお   日 お近くのお店であ   日 お近くのお店であ   日 お近くの   日 お近くの   日 お近くの   日 お近くの   日 お近くの   日 お近くの   日 お近くの   日 お近くの   日 おけの   日 おけの                                                                                                    | ▲サイト<br>小方法をお選びください<br>支払い<br>「<br>こ<br>支払い<br>「<br>、<br>、<br>、<br>、<br>、<br>、<br>、<br>、<br>、<br>、<br>、<br>、<br>、                                                                                                    | <ul> <li>A THU To book at a state of the state of the state of t</li></ul> | みばかも35℃に、         子ばかも35℃に、         ディリーマート         ション・         ション・         ディリーマート         ション・         ディリーヤマザキ         な払い先をクリックして         等号、支払い方法、支払         受験申請手続きは、         戦限までに入金され:         特に受験申請日がら、         ル等に対応できない                                                                                                    | TFR<ださ<br>ボイ、<br>シ<br>ジ<br>受験限い場合があ<br>数<br>たさ<br>に、<br>な<br>の<br>、<br>、<br>、<br>、<br>、<br>、<br>、<br>、<br>、<br>、<br>、<br>、<br>、        | ス制度に関し         お支払い内容         サイト名         自転車技能検定申込サ         お支払い小容         自転車技士・自転車交         お支払い金額         3         お支払い小服         2025年〇月〇日         か。         がま示されます。         対料の入金を確認後、第         車込み翌日から2日日         おは、受験申請手続きす         (月) (申請受付最終日         5)ますので、ご注意、                           | ノての注意 イト  全整備士  9,160県  まで  ミアとなります。  シロックの方は、入金  ください。                                                                                                    | <u>よ</u><br>ます。<br>処理トラ |